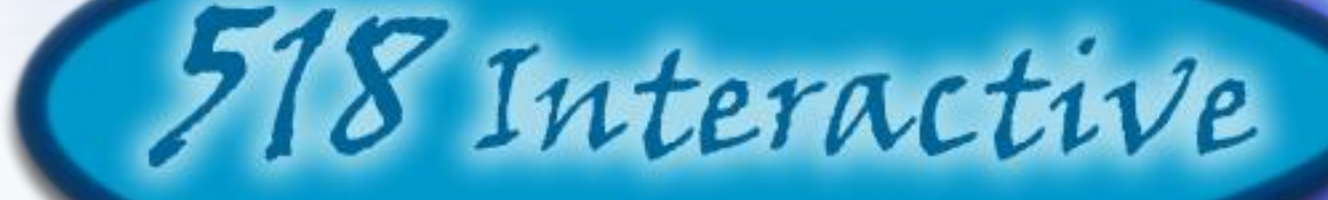

## **Acceptance Test Presentation**

Client Dr. Darren Lim

J.O.L.1

4/27/2010

# Welcome

Client: Dr. Darren Lim Assistant Professor Siena College

Instructor: Dr. Timoth C. Lederman Our Professor Siena College

Special Guests & Students

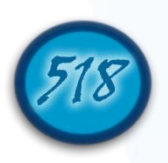

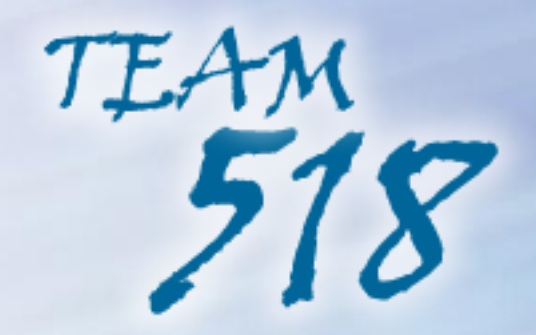

- Erik Stegmann- Team Leader
- Larry Gregory Senior Software Developer & Database Administrator
- Christopher Hughto Webmaster
- Jedidiah Turnbull Systems Administrator
- Connor Vander Bogart Organizational Information Manager

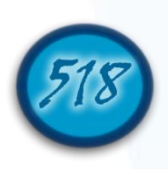

Agenda

- Team Introduction
- Restatement of Problem
- Project Progression
- Requirements inventory
- Testing
- System Demonstration
- Future Enhancements
- Deliverables
- What's Next?
- Timeline
- Questions

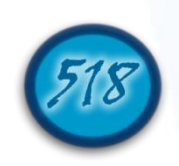

#### **Restatement of Problem**

- Dr. Darren Lim, an assistant Professor at Siena College, has a busy schedule.
- Programming projects are time consuming to grade.
- Manual testing and grading is inefficient for both students and faculty

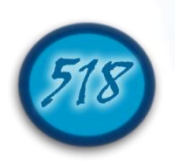

## Solution to the Problem

- The Java Online Learning Tool J.O.L.T
- Comprehensive web application designed to enhance the experience of learning the Java programming language.
- Capabilities for students enrolled in programming courses to solve programming problems
- Problems can be created by the Computer Science faculty at Siena College.
- Personal gradebook for all students, as well as a course gradebook for Computer Science faculty members which is used to track progress.

Acceptance Test Document Section 1.4: "Product Overview and Summary" Page 2

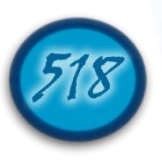

## Where we are in Development

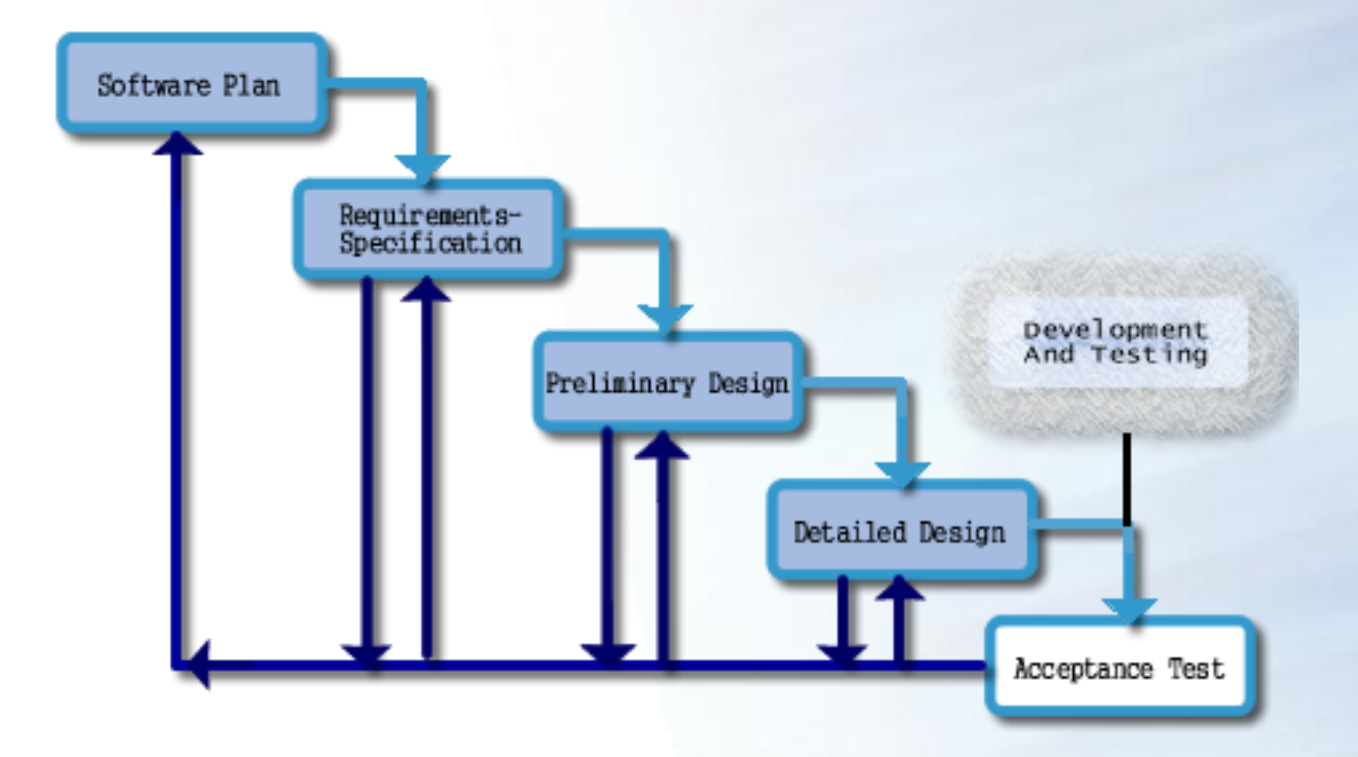

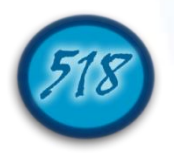

### **Requirements Inventory**

•Types

•Provides a basis for understanding between the client and the developers

•Set of criteria to develop the system

•Drives Our Testing

Section 2.2 of the Acceptance Test Document Pages 3-7

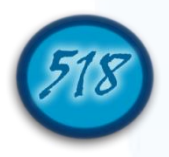

## Requirements Inventory Example (Student)

•Are able to register online with the system. Met

•Receive email confirmation following registration. Met

Are able to log into system. Partially Met
A failed log in displays an appropriate error message. Met
A link to an identity validation page is provided if password is forgotten. Not Met
3 Failed login attempts leads to system lockout. Met

Acceptance Test Document Section 2.2.1 Functional Requirements Inventory: Student Page 4

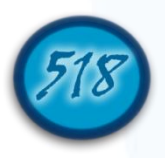

**Requirements Inventory Totals** 

•Met: Student:22, Faculty: 21, Course Coordinator: 12, Administrator:11, Java SDK:7

•Unmet: Student:1, Faculty: 1, Course Coordinator: 5, Administrator: 1, Java SDK:0

•Partially Met: Student:1, Faculty: 4, Course Coordinator: 2, Administrator: 2, Java SDK:0

•Overall: Met: 73, Unmet: 8, Partially Met: 9

•Total: 73/90 Met (~ 81%)

4/27/2010

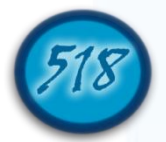

## Testing

- Overview
- System Test
- Integration Tests
- Regression Tests
- Unit Tests
- Test Cases

Test Results Document Sections 4.1-4.5 Page 21

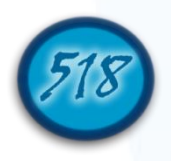

## **Unit Test Catalog**

| Pass/Fail Status |   | Unit<br>Number | Unit Test Name            | Date Last<br>Tested | Comments             | Integrated with these units |  |  |  |
|------------------|---|----------------|---------------------------|---------------------|----------------------|-----------------------------|--|--|--|
| Р                |   | 1              | Header Subtest            | 04/21/10            |                      | All Unit Tests              |  |  |  |
| Р                |   | 2              | Footer Subtest            | 04/21/10            |                      | All Unit Tests              |  |  |  |
| Р                |   | 3              | Announcements Subtest     | 04/21/10            |                      | 6,19,24,25,37,38,48,49      |  |  |  |
|                  |   |                | Log In                    | 04/21/10            | Reset Passowrd       | 1,2                         |  |  |  |
|                  | F | 4              |                           |                     | not functional       |                             |  |  |  |
| Р                |   | 5              | <u>Register</u>           | 04/21/10            |                      | 1,2                         |  |  |  |
| Р                |   | 6              | Admin. Welcome Page       | 04/21/10            |                      | 1,2,3,7,9,10,11,15,16,22    |  |  |  |
|                  |   |                | Admin. Manage Pools       | 04/24/10            | Admin needs to       | 1,2,8,15,16,17,18,          |  |  |  |
|                  |   |                |                           |                     | approve their own    |                             |  |  |  |
|                  |   |                |                           |                     | problems when        |                             |  |  |  |
|                  |   |                |                           |                     | transferring from    |                             |  |  |  |
|                  |   |                |                           |                     | private to global.   |                             |  |  |  |
|                  |   |                |                           |                     | Functionality is all |                             |  |  |  |
| Р                |   | 7              |                           |                     | there however.       |                             |  |  |  |
| Р                |   | 8              | Admin. Pending Problems   | 04/18/10            |                      | 1,2                         |  |  |  |
| Р                |   | 9              | Admin. Manage Courses     | 04/18/10            |                      | 1,2,                        |  |  |  |
| Р                |   | 10             | Admin. Manage Sandbox     | 04/24/10            |                      | 1,2,15,16,17,18             |  |  |  |
| Р                |   | 11             | Admin. Manage Users       | 04/18/10            |                      | 1,2,12,13,14,23             |  |  |  |
| Р                |   | 12             | Admin. Create C.C.        | 04/18/10            |                      | 1,2,                        |  |  |  |
| Р                |   | 13             | Admin. Create Faculty     | 04/18/10            |                      | 1,2                         |  |  |  |
| Р                |   | 14             | Admin. Create Student     | 04/18/10            |                      | 1,2                         |  |  |  |
| Р                |   | 15             | Admin. Create Problem     | 04/24/10            |                      | 1,2,7,10                    |  |  |  |
|                  |   |                | Admin. Create Problem Set | 04/24/10            | Course Pool          | 1,2,7,10                    |  |  |  |
|                  |   |                |                           |                     | appears when not     |                             |  |  |  |
|                  |   |                |                           |                     | in a specific        |                             |  |  |  |
|                  | F | 16             |                           |                     | course/section       |                             |  |  |  |

#### Test Results Document, Section: "Unit Test Results"

## Unit Test (Administrator Welcome Page)

4/27/2010

| Pass/Fail<br>Status | Test<br>Number | Description              | Action to<br>perform test<br>(input) | Steps to be<br>Executed              | State Before Test | Expected result                           | Observed<br>result                              | Comments | Tested<br>By | Test<br>Date |
|---------------------|----------------|--------------------------|--------------------------------------|--------------------------------------|-------------------|-------------------------------------------|-------------------------------------------------|----------|--------------|--------------|
| Р                   | 6.001          | Header Subtest           |                                      |                                      |                   |                                           |                                                 |          | JT           | 4/18/10      |
| Р                   | 6.002          | Footer Subtest           |                                      |                                      |                   |                                           |                                                 |          | JT           | 4/18/10      |
| Р                   | 6.003          | Announcements<br>Subtest |                                      |                                      |                   |                                           |                                                 |          | JT           | 4/18/10      |
| Ρ                   | 6.004          | Manage Pools<br>button   | Click specified<br>button            | Load Page, click<br>specified button | Page Loaded       | User brought to<br>Manage Pools page      | User<br>brought to<br>Manage<br>Pools page      |          | JT           | 4/18/10      |
| Ρ                   | 6.005          | Manage<br>Courses button | Click specified<br>button            | Load Page, click<br>specified button | Page Loaded       | User brought to<br>Manage Courses<br>Page | User<br>brought to<br>Manage<br>Courses<br>Page |          | JT           | 4/18/10      |
| Ρ                   | 6.006          | Manage<br>Sandbox button | Click specified<br>button            | Load Page, click<br>specified button | Page Loaded       | User brought to<br>Manage Sandbox<br>Page | User<br>brought to<br>Manage<br>Sandbox<br>Page |          | JT           | 4/18/10      |
| Ρ                   | 6.007          | Manage Users<br>button   | Click specified<br>button            | Load Page, click<br>specified button | Page Loaded       | User brought to<br>Manage Users<br>Page   | User<br>brought to<br>Manage<br>Users Page      |          | JT           | 4/18/10      |

Test Results Document, Section: "Unit Test 6, Administrator Welcome Page"

## **Deployment Diagram (UML)**

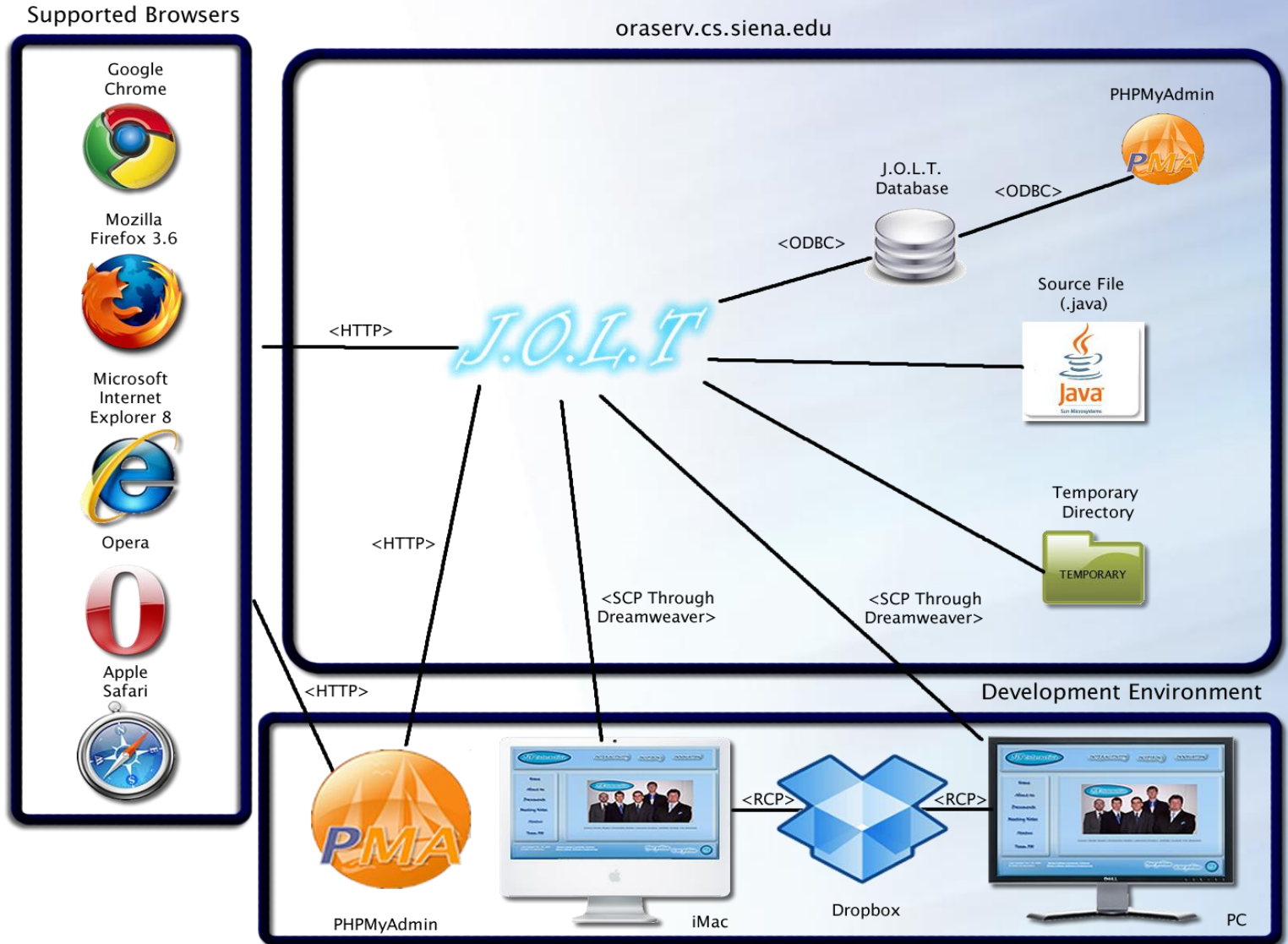

Acceptance Test Document, Section 3.3: UML Deployment Diagram Page 12

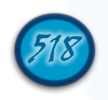

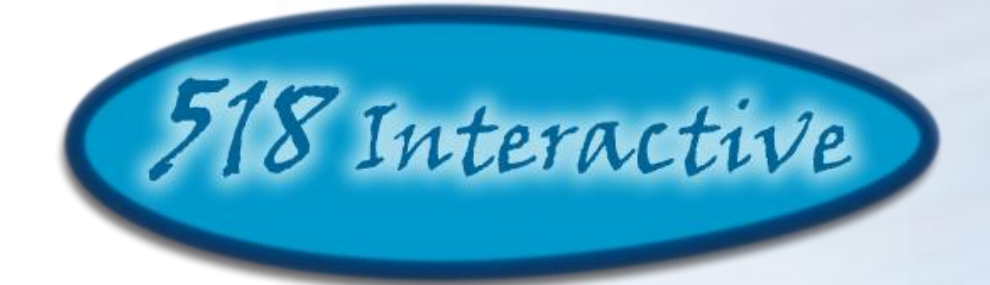

### **System Demonstration**

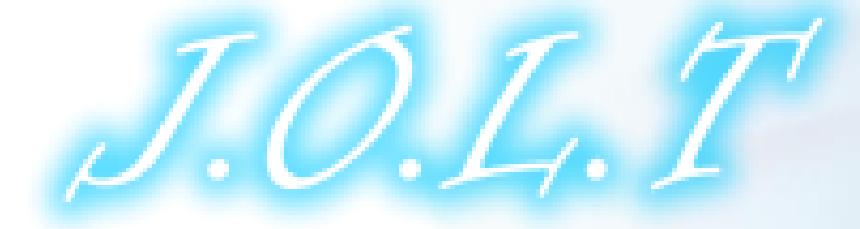

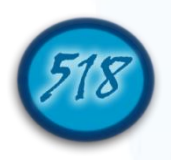

## **Future Enhancements**

- Detecting recursion
- Report Generation
- •Multi-select and drag and drop pool interface
- Views to change user type quickly
- Linkable accounts

Acceptance Test Document Section 2.2.7: Future Enhancements Page 8

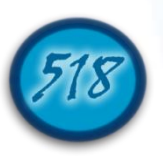

## Deliverables

Acceptance Test Document, Test Results Document

•A full copy of the completed team files from the 518 Interactive team directory, including, all website files (all folders, files, images, etc.)

•A README.TXT file that explains what files are where.

Team Song
Digital Copy with lyrics superimposed
Live Performance with lyrics printed

Acceptance Test Document Section 4.8:Deliverables Page 154

## Timeline

#### J.O.L.T Timeline (Acceptance Test Presentation)

| Task                                                                                                    | Start     | End       | Duration | %        | 2010    |          |       | 518 Interactive |     |
|----------------------------------------------------------------------------------------------------|-----------|-----------|----------|----------|---------|----------|-------|-----------------|-----|
|                                                                                                    |           |           |          | complete | January | February | March | April           | May |
| Team Meetings (Occurs Tuesdays 5:30pm-6:00pm and Thursdays 9:00am-10:00am, Excluding Holidays & Breaks)  | 1/20/2010 | 4/30/2010 | 73       | 100.0    |         |          |       |                 | 4   |
| Client Meetings (Occurs Tuesdays 4:00pm-5:00pm and Thursdays 3:00pm-4:00pm, Excluding Holidays & Breaks) | 1/28/2010 | 4/30/2010 | 67       | 100.0    |         |          |       |                 | 4   |
| Detailed Design                                                                                          | 1/21/2010 | 3/8/2010  | 33       | 100.0    |         |          | 1     |                 |     |
| Detailed Design Presentation                                                                             | 3/9/2010  | 3/9/2010  | 1        | 100.0    |         |          | •     |                 |     |
| Development & Testing                                                                                    | 3/10/2010 | 4/26/2010 | 34       | 100.0    |         |          |       |                 | 1   |
| Acceptance Test                                                                                          | 4/27/2010 | 4/27/2010 | 1        | 100.0    |         |          |       | •               |     |
| Academic Celebration                                                                                     | 4/30/2010 | 4/30/2010 | 1        | 0.0      |         |          |       |                 | •   |
| End Of Year Party                                                                                        | 5/3/2010  | 5/3/2010  | 1        | 0.0      |         |          |       |                 | •   |

#### Key:

Completed Milestone 
Completed Task Linked Task
Incomplete Milestone
Incomplete Task

#### Acceptance Test Document Appendix 3 "Current Timeline"

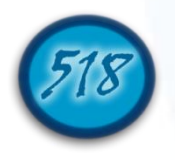

## What's Next

- Academic Celebration 4/30/2010
- •End of Year Party 5/3/2010

• "We programmed J.O.L.T," a parody of "I'm on a Boat" (by The Lonely Island, Featuring T-Pain) to be performed by 518 Interactive, Featuring C-Pain™

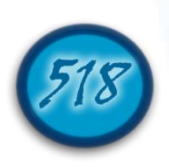

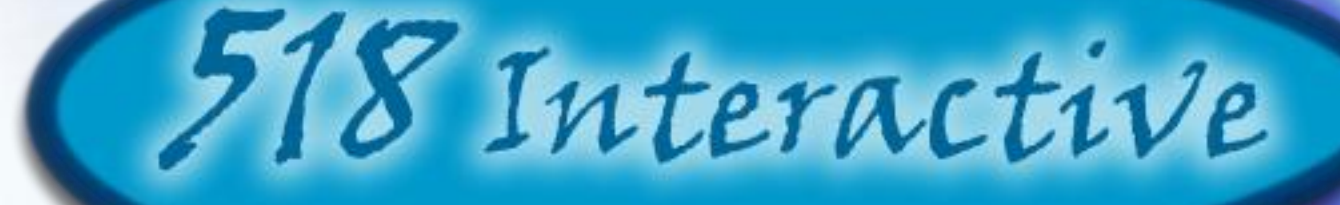

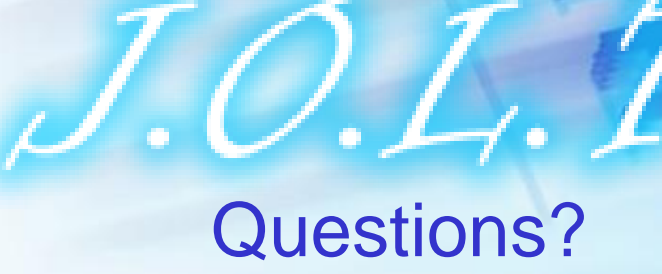

Thank You For Coming

4/27/2010